# **Registration Links**

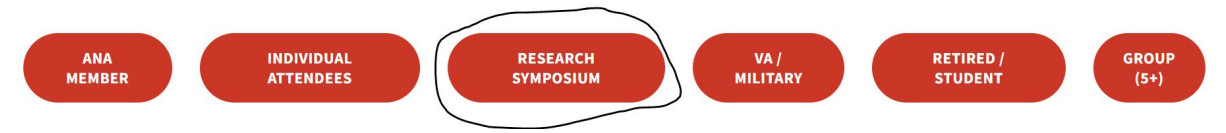

1) Data Privacy

Read and agree to all three policies, and select communication preferences.

| the po<br>of nu                                                                                                    | ower<br>Jrses                                                                                                   | Magn<br>&Patl<br>202                                                                                                    | et<br>way<br><sup>500reance</sup>                                                        | Americ                                                  | an<br>GES<br>Lialing Center |
|----------------------------------------------------------------------------------------------------|----------------------------------------------------------------------------------------------------|----------------------------------------------------------------------------------------------------|------------------------------------------------------------------------------------------|---------------------------------------------------------|-----------------------------|
| 1<br>Data Privacy                                                                                                    | 2<br>Register NOW                                                                                               | 3<br>Survey Questions                                                                                                    | 4<br>Sessions                                                                            | 5<br>Registration Summary                               | 6<br>Payment                |
|                                                                                                    |                                                                                                    | Registration Privacy                                                                                                    | y / Data Use Policy                                                                      | ,                                                       |                             |
| lick Here to view MCI's Data Protec                                                                                                    | tion and Privacy Policy/Group Data P                                                                            | rotection and Privacy Policy.                                                                                                   | * I have read and agr<br>☑ MCI's Data Protection                                         | ee to:<br>n and Privacy Policy/Group Data Protection an | d Privacy Policy.           |
| ick Here to view the American Nurses Enterprise's (ANE) Privacy Policy.                                                                                  |                                                                                                    | ANE's Privacy Policy.                                                                                                    |                                                                                          |                                                         |                             |
| <u>ick Here</u> to view the American Nurses Enterprise's (ANE) Conference Policies (Cancellation/Refund,<br>notography/Videography, Waiver or Liability) |                                                                                                    | ANE's Conference Policies (Cancellation/Refund, Photography/Videography, Waiver or<br>Liability)                                |                                                                                          |                                                         |                             |
| <ul> <li>Please select<br/>important com</li> <li>Yes! I want to r</li> </ul>                                                                            | your communications options belo<br>munications regarding the conferen<br>receive relevant and important commur | w. Opting in will allow the American Nu<br>nce and corresponding events. Don't m<br>nication from the American Nurses Credentia | rses Credentialing Center (ANC<br>iss out on conference updates!<br>aling Center (ANCC). | C) and the American Nurses Association (                | ANA) to send                |
| Yes! I want to r                                                                                                    | receive relevant and important commur                                                                           | nication from the ANCC National Magnet Cor                                                                                      | nference® and the ANCC Pathway to                                                        | Excellence Conference® sponsors and partner             | s.                          |
| Yes! I want to r                                                                                                    | receive relevant and important commur                                                                           | nication from the American Nurses Associati                                                                                     | on (ANA).                                                                                |                                                         |                             |
| Yes! I want to r                                                                                                    | receive relevant and important commur                                                                           | nication from the American Nurses Associati                                                                                     | on (ANA) sponsors and partners.                                                          |                                                         |                             |
| 🗌 No, I do not wa                                                                                                    | ant to opt-in                                                                                                   |                                                                                                    |                                                                                          |                                                         |                             |
|                                                                                                    |                                                                                                    | Cancel                                                                                                    | Next                                                                                     |                                                         |                             |

## NEXT

- 2) Registration Information
  - a) Select which of the three registration options: Please note, if you wish to register for the <u>full conference</u> you will need to register using one of the links at the top (highlighted area). This option will register you for the Research Symposium/Workshops only. Please select the student discount only if you are a current student. Options 1 and 2 will allow you to add Research Symposium workshops on the following page, option 3 is if you wish to attend <u>only</u> the Research Symposium Workshops and not the Symposium itself.

|   | (1)                                                                                                    | (2)                                                                                                    | 3                                                                                                    | 4                                                                                                    | 5                      |                    |
|---|----------------------------------------------------------------------------------------------------|----------------------------------------------------------------------------------------------------|----------------------------------------------------------------------------------------------------|----------------------------------------------------------------------------------------------------|------------------------|--------------------|
|   | Data Privacy                                                                                                    | Register NOW                                                                                                    | Survey Questions                                                                                                    | Sessions                                                                                                    | Registration Summary   |                    |
|   |                                                                                                    |                                                                                                    |                                                                                                    |                                                                                                    |                        |                    |
|   |                                                                                                    |                                                                                                    | Register                                                                                                    | NOW                                                                                                    |                        |                    |
|   | Select an item and click next                                                                                                    |                                                                                                    |                                                                                                    |                                                                                                    |                        |                    |
| 1 | f you would like to register for the Full Co                                                                                                    | onference in addition to the Research Sy                                                                                                    | mposium, please use the appropriate link in                                                                                                    | stead:                                                                                                    |                        |                    |
| E | ull Conference Nonmember                                                                                                    |                                                                                                    |                                                                                                    |                                                                                                    |                        |                    |
| E | ull Conference ANA Member                                                                                                    |                                                                                                    |                                                                                                    |                                                                                                    |                        |                    |
| E | ull Conference Student                                                                                                    |                                                                                                    |                                                                                                    |                                                                                                    |                        |                    |
|   | 2025 American Nurses Enterprise Ret<br>The American Nurses Enterprise is ex<br>the ANCC Pathway to Excellence Con<br>discussion among attendees to adva<br>Please note: This option is for the R<br>You will be able to add the Researc | search Symposium ONLY<br>crited to present the 2025 Research Syn<br>ference. The purpose of this symposiur<br>nce nursing research. This year's them<br><b>lesearch Symposium ONLY. If you wis</b><br><b>h Symposium during that registratio</b>       | nposium held in conjunction with the annu<br>is to promote the dissemination of nurse<br>is Amplifying the Value of Nursing through<br>h to register for the Full Conference, plea<br>n.   | al ANCC National Magnet Conference<br>led research findings and to stimula<br>Transformative Research.<br>Ise use one of the links above to re  | e and<br>te<br>gister. | \$418.00<br>Select |
| 2 | 2025 American Nurses Enterprise Rei<br>The American Nurses Enterprise is es<br>the ANCC Pathway to Excellence Con<br>discussion among attendees to adva<br>Please note: This option is for the F<br>You will be able to add the Researc | search Symposium ONLY **Student**<br>cited to present the 2025 Research Syn<br>ference. The purpose of this symposiur<br>nce nursing research. This year's theme<br><b>tesearch Symposium ONLY; if you wis</b><br>h Symposium during that registration | nposium held in conjunction with the annu<br>n is to promote the dissemination of nurse<br>is Amplifying the Value of Nursing through<br>h to register for the Full Conference, plea<br>n. | al ANCC National Magnet Conference<br>led research findings and to stimula<br>Transformative Research.<br>Isse use one of the links above to re | e and<br>te<br>gister. | \$368.00<br>Select |
| 3 | Research Symposium Workshops ON<br>If you are only interested in attend<br>chosen on the following page.                                                                                                    | ILY<br>ing a Research Symposium Workshop                                                                                                    | o and not the Research Symposium itself                                                                                                    | please select this option. Worksho                                                                                                    | ops are                | Free               |

# b) Enter personal information

\_

|                                                   |                                  | Fill out the information bel | ow, then click next to continue. |              |   |
|---------------------------------------------------|----------------------------------|------------------------------|----------------------------------|--------------|---|
| Prefix                                            |                                  | * First name                 |                                  | * Last name  |   |
|                                                   | •••                              |                              |                                  |              |   |
| Would you like your pronouns to b                 | e included on your badge?        |                              | Professional Credentials         |              |   |
| * Title                                           |                                  |                              | * Company                        |              |   |
|                                                   |                                  |                              |                                  |              |   |
| * Email address                                   |                                  |                              |                                  |              |   |
| * Re-enter Email Address                          |                                  |                              |                                  |              |   |
| CC Email Address                                  |                                  |                              |                                  |              | - |
|                                                   |                                  |                              |                                  |              |   |
| * Mobile                                          |                                  |                              | * Business Phone                 |              |   |
| Mobile numbers are required and will b<br>only.   | e used for event information and | emergency purposes           |                                  |              |   |
|                                                   |                                  | Both Addresse                | s are Required                   |              |   |
| Hor                                               | ne Address                       |                              |                                  | Work Address |   |
| $\hfill \bigcirc$ Use this as the primary address |                                  |                              | Use this as the primary add      | ress         |   |
| * Address 1                                       |                                  |                              | * Address 1                      |              |   |
|                                                   |                                  |                              |                                  |              |   |
| Address 2                                         |                                  |                              | Address 2                        |              |   |

\* State/Province

Next

**Emergency Contact Information** 

\* Emergency Contact number

Previous Cancel

\* ZIP/Postal Code

\* Emergency Contact Relationship

USA

\* State/Province

\* Emergency Contact Name

\* ZIP/Postal Code

# 3) Survey Questions

Check the Research Symposium box for the first question, and answer the remaining questions as applicable.

| e <sup>®</sup> and the ANCC Pathway to Excellence Conference <sup>®</sup> (Select all that apply) |
|---------------------------------------------------------------------------------------------------|
| e <sup>®</sup> and the ANCC Pathway to Excellence Conference <sup>®</sup> (Select all that apply) |
| e <sup>®</sup> and the ANCC Pathway to Excellence Conference <sup>®</sup> (Select all that apply) |
|                                                                                                   |
|                                                                                                   |
|                                                                                                   |
|                                                                                                   |
|                                                                                                   |
|                                                                                                   |
|                                                                                                   |
|                                                                                                   |
|                                                                                                   |
|                                                                                                   |
|                                                                                                   |
|                                                                                                   |
|                                                                                                   |
|                                                                                                   |
|                                                                                                   |
|                                                                                                   |
|                                                                                                   |
|                                                                                                   |
|                                                                                                   |
|                                                                                                   |
|                                                                                                   |
|                                                                                                   |
| * Have you purchased or made recommendations to purchase a service/solution that you              |
| learned about at an ANCC Conference?                                                              |
| I have been an integral part in the purchasing decisions of my department                         |
| <ul> <li>Influence the purchasing decisions for my department</li> </ul>                          |
| O Not Applicable                                                                                  |
| - ···· H                                                                                          |
|                                                                                                   |
|                                                                                                   |
|                                                                                                   |
|                                                                                                   |
|                                                                                                   |
|                                                                                                   |
|                                                                                                   |
|                                                                                                   |
|                                                                                                   |
|                                                                                                   |
|                                                                                                   |
|                                                                                                   |
|                                                                                                   |
|                                                                                                   |
|                                                                                                   |
|                                                                                                   |
|                                                                                                   |
|                                                                                                   |
|                                                                                                   |
|                                                                                                   |
|                                                                                                   |

Previous

Cancel

NEXT

#### 4) Sessions

Please note:

-If you selected option 1 or 2 during Step 2, you will notice there is not a Select button next to the Symposium (circled area below); this is because it has already been added to your registration so you do not need to select it again. If you wish to add workshops, please select those on this page.

-If you selected option 3 during Step 2, the Research Symposium option will not be visible, you will only see the Workshop options for selection on this page.

| Sessions                                                                                                    |                                                                                                    |                    |  |  |  |  |
|----------------------------------------------------------------------------------------------------|----------------------------------------------------------------------------------------------------|--------------------|--|--|--|--|
| Select any <i>additional</i> Preconference sessions you would like to attend.<br>Please note the Research Symposium session is already included in your agenda below if you selected that option on the previous page. |                                                                                                    |                    |  |  |  |  |
| Category ~ Track                                                                                                    | $(s)$ $\sim$                                                                                                    |                    |  |  |  |  |
| Preconference Sessions                                                                                                    |                                                                                                    |                    |  |  |  |  |
| 10/6/25                                                                                                    | Research Symposium Workshop-Methods for Quantifying Nursing's Economic Value Contributions<br>9:00 AM-12:00 PM<br>In this workshop, the team of nursing economic value experts will guide participants in identifying ways to measure the revenue contribution and<br>economic return on investment (DOI) of new unzing development programs, redesign of staffing models, and implementation of new interventions for<br>use in quality improvement, evidence based practice, innovation, and clinical research evaluations. Workshop activities will include identifying potential                                                                                                    | \$150.00<br>Select |  |  |  |  |
| 10/6/25                                                                                                    | Costones and monetable quality and safety outcomes to boild the economic business case for investments in hursing.<br>Research Symposium Workshop-Evidence-Based Practice<br>9:00 AM-12:00 PM<br>The learning objectives of this interactive workshop are to: 1) understand the purpose of EBP and when it should be used, 2) describe the goal of the<br>Johns Hopkins EBP model and intended audience, 3) review the high-level phases of the model (PET), and 4) understand resources for learning more<br>about the EBP process.                                                                                                    | S150.00<br>Select  |  |  |  |  |
| 10/6/25                                                                                                    | Research Symposium Workshop-Research Methods Learning: Strengthening and Scaling Nursing Research<br>1:00 PM-4:00 PM<br>This interactive workshop is designed for nurse researchers looking to strengthen the quality of their research methods and expand into multi-site<br>projects. The session integrates foundational quantitative research methodologies with key considerations for conducting research across multiple sites.<br>Participants will engage in a blend of didactic learning, small group discussions, and hands-on exercises using real-world examples. The workshop draws<br>on resources including the ANCC Research Council Multi-Site Research Playbook (2021). | \$150.00<br>Select |  |  |  |  |
| 10/6/25                                                                                                    | Research Symposium Workshop-Foundation Friends: Storytelling to Elevate Nursing's Value and Impact<br>1:00 PM-4:00 PM<br>This interactive workshop will highlight current American Nurses Foundation grant recipient pitch talks and provide strategies to convince a funder in 2<br>minutes why they should fund your research, methods to improve research dissemination through storytelling, and teach attendees how to develop<br>powerful messaging that effectively communicate the value, impact, and ROI of your research to various audiences and stakeholders. Resources on how<br>to assess your blas in critiques of pitches will be shared with the audience.                | \$150.00<br>Select |  |  |  |  |
|                                                                                                    | 2025 American Nurses Enterprise Research Symposium<br>8:00 AM-5:30 PM<br>The American Nurses Enterprise is excited to present the 2025 Research Symposium held in conjunction with the annual ANCC National Magnet<br>Conference and the ANCC Pathway to Excellence Conference. The purpose of this symposium is to promote the dissemination of nurse-led research<br>findings and to stimulate discussion among attendees to advance nursing research. This year's theme is Amplifying the Value of Nursing through<br>Transformative Research.                                                                                                    |                    |  |  |  |  |
| Additional Items<br>Select the quantity of items you'd like to purchase.                                                                                                    |                                                                                                    |                    |  |  |  |  |
|                                                                                                    | Previous Cancel Next                                                                                                    |                    |  |  |  |  |

NEXT

#### 5) Registration Summary

Double check all info entered was correct. Select that you have reviewed sessions for conflicts and select that you have read and acknowledge the cancellation policy.

|                                                                                                    | Registration Summary                                                                                                    |  |  |  |  |
|----------------------------------------------------------------------------------------------------|----------------------------------------------------------------------------------------------------|--|--|--|--|
| Take a moment to review your registration before continuing.                                                                                                    |                                                                                                    |  |  |  |  |
|                                                                                                    |                                                                                                    |  |  |  |  |
| test test                                                                                                    |                                                                                                    |  |  |  |  |
| test@gmail.com                                                                                                    | ^                                                                                                    |  |  |  |  |
| Edit                                                                                                    |                                                                                                    |  |  |  |  |
| Title<br>test                                                                                                    | Company<br>test                                                                                                    |  |  |  |  |
|                                                                                                    |                                                                                                    |  |  |  |  |
| CC Email Address<br>test@gmail.com                                                                                                    | Mobile<br>15345343543                                                                                                    |  |  |  |  |
| Business Phone                                                                                                    | Home Address                                                                                                    |  |  |  |  |
| test                                                                                                    | 123 Main Street<br>123 Main Street<br>San Diego, California 43234<br>USA                                                                                                    |  |  |  |  |
| Work Address<br>123 Main Street<br>San Diego, California 43234<br>USA                                                                                                    |                                                                                                    |  |  |  |  |
| Questions                                                                                                    |                                                                                                    |  |  |  |  |
| I have read and agree to:                                                                                                    |                                                                                                    |  |  |  |  |
| MCI's Data Protection and Privacy Policy/Group Data Protection and Privacy Policy.,                                                                                                    | , ANE's Privacy Policy., ANE's Conference Policies (Cancellation/Refund, Photography/Videography, Waiver or Liability)                                                                                                    |  |  |  |  |
| Please select your communications options below. Opting in will allow the America                                                                                                    | n Nurses Credentialing Center (ANCC) and the American Nurses Association (ANA) to send important communications regarding the conference and corresponding events.                                                                                                    |  |  |  |  |
| Don't miss out on conference updates!                                                                                                    |                                                                                                    |  |  |  |  |
| res: I want to receive relevant and important communication from the American NU<br>Excellence Conference's sponsors and partners., Yes! I want to receive relevant and i<br>Association (ANA) sponsors and partners.                                                | rses Greentialing Lenter (ANCL), rest I want to receive relevant and important communication from the ANCL National Magnet Conference" and the ANCL Pathway to<br>important communication from the American Nurses Association (ANA), Yes! I want to receive relevant and important communication from the American Nurses                                  |  |  |  |  |
|                                                                                                    | Emergency Contact Name                                                                                                    |  |  |  |  |
| Lauren Phillips                                                                                                    |                                                                                                    |  |  |  |  |
| Please select all options below that apply, if you have a food sensitivity or requiremen<br>Not Applicable                                                                                                    | nt.                                                                                                    |  |  |  |  |
| Under the Americans with Disabilities Act, do you require any special accommodation<br>Not Applicable<br>Review your selections above. If you have selected conflicting sessions, are you                                                                            | ns or services?<br>sure you want to proceed?                                                                                                    |  |  |  |  |
| 165                                                                                                    |                                                                                                    |  |  |  |  |
| Agenda                                                                                                    |                                                                                                    |  |  |  |  |
| ltem                                                                                                    | Date Price                                                                                                    |  |  |  |  |
| Admission Item<br>2025 American Nurses Enterprise Research Symposium ONLY                                                                                                    | 5418.00                                                                                                    |  |  |  |  |
| Sessions                                                                                                    | 10/7/55 500 AM . 10/7/5 5-30 PM                                                                                                    |  |  |  |  |
|                                                                                                    |                                                                                                    |  |  |  |  |
| * Review your selections above. If you have selected cont Yes                                                                                                    | flicting sessions, are you sure you want to proceed?                                                                                                    |  |  |  |  |
| DEADLIN                                                                                                    | IE FOR RECEIPT OF CANCELLATIONS: 11:59 PM EDT ON August 25, 2025                                                                                                    |  |  |  |  |
| <ul> <li>Cancellations must be submitted in writing to <u>ancc@jade.mcievents.</u></li> </ul>                                                                                                    | com and should include the registration ID number and registrant name(s). Cancellations are not accepted by phone.                                                                                                    |  |  |  |  |
| All full conference (in-person) cancellations are subject to a \$200 adm                                                                                                    | unistrative fee per registrant.                                                                                                    |  |  |  |  |
| Tickets to additional events/meetings, and preconference events are                                                                                                    | nonrefundable.                                                                                                    |  |  |  |  |
| Donations are nonrefundable.                                                                                                    |                                                                                                    |  |  |  |  |
| Full conference cancellation notices received on or before August 25.                                                                                                    | 2025. will receive a refund less the \$200 administrative fee.                                                                                                    |  |  |  |  |
| *No refunds will be issued for cancellations received after August                                                                                                    | 25. 2025.                                                                                                    |  |  |  |  |
| Promotions/discounts are not retroactive and cannot be applied to pr                                                                                                    | ,<br>reviously purchased individual or group registrations. Limit one exclusive offer/discount code per registration.                                                                                                    |  |  |  |  |
| Refunds are not issued for no-shows                                                                                                    | 9 ch 9.                                                                                                    |  |  |  |  |
| Refunds for canceled registrations that have been approved are proce                                                                                                    | essed within four to six weeks after the close of the conference                                                                                                    |  |  |  |  |
| Due to processing costs only overnavments in excess of \$35 will be co                                                                                                    | ansidered for refunds. Please ensure that navments include the correct dollar amount to avoid overnavment                                                                                                    |  |  |  |  |
| ANCC reserves the right to cancel or nostnone any or all conference as                                                                                                    |                                                                                                    |  |  |  |  |
| Anche reserves the ingin to characterize an<br>hacking, earthquakes, governmental regulation, fire, flood, labor diff<br>Conference® and ANCC Pathway to Excellence Conference® is cancelle<br>reimburse the registrant after deducting costs already incurred by AN | culties, civil disorder, public health crisis, acts of terrorism, or acts of God ("Force Majeure Events"). In the event the ANCC National Magnet<br>d due to Force Majeure Events, ANCC reserves the right to either retain the entire registration fee and credit it toward a future ANCC event or<br>CC, which could not be recovered from third parties. |  |  |  |  |
| <ul> <li>Please Acknowledge that you have read the above deadlinn</li> <li>I acknowledge the DEADLINE FOR RECEIPT OF CANCELLATIONS: 1</li> </ul>                                                                                                    | e for receipt of Cancellations.<br>11:59 PM EDT on August 25, 2025                                                                                                    |  |  |  |  |
|                                                                                                    | Previous Cancel Next                                                                                                    |  |  |  |  |

\*Note that while the Research Symposium is listed under both admission and session (highlighted above), there is only one charge.

6) Payment

If you have been provided a promo code, please enter it in the box under "Enter your discount code;" once you hit "Apply" the discount should be taken and you should see the new price.

Select payment method.

-If you select credit card, the option to enter your card details will appear.

-If you select check, the information needed for check payment will appear. Please read and take note of all details.

| Order Summary                                                             |                 |                         |                      |  |
|---------------------------------------------------------------------------|-----------------|-------------------------|----------------------|--|
| test test                                                                 | ,, j            |                         | ~                    |  |
| Admission Item<br>2025 American Nurses Enterprise Research Symposium ONLY |                 |                         | \$418.00             |  |
| Enter your discount code                                                  | Apply           | Subtotal<br>Order Total | \$418.00<br>\$418.00 |  |
|                                                                           | Payment         |                         |                      |  |
| Select Payment Method                                                     |                 |                         |                      |  |
| O Credit Card                                                             |                 |                         |                      |  |
| O Check                                                                   |                 |                         |                      |  |
|                                                                           | Previous Cancel | Submit                  |                      |  |

## SUBMIT

A confirmation page will display.

If you paid by credit card, you will receive email confirmation of your order. This email also serves as your receipt.

If you selected check payment, you will receive a Balance Due email. This email will also have the address needed for mailing a check.